## How to Schedule a Skype Event in Your Office 365 Calendar App

By Scott Badger

| Search Calendar |      |
|-----------------|------|
|                 | ¢    |
| Calendar event  |      |
| CCTOD           | er I |
| S M T W T F S   |      |

1. Click the down arrow to the right of New and select "Calendar event".

| Outlook                   |                   |         |
|---------------------------|-------------------|---------|
| 🖬 Save 前 Discard 🜔 Attach | Skype meeting ➤   | Add-ins |
| Details                   | Add Skype meeting |         |

Add a title for the event

2. Click the down arrow to the right of Skype meeting and select "Add Skype meeting".

| 15 minutes       |        |            |     | • | Busj | / |   |    |              |   |
|------------------|--------|------------|-----|---|------|---|---|----|--------------|---|
| Add an email rer | minder |            |     |   |      |   |   |    |              |   |
|                  |        |            |     |   |      |   |   |    |              |   |
|                  | в І    | <u>u</u> A | A A | A | A    | Ξ | Ξ | -+ | <del>)</del> | ~ |
|                  |        |            |     |   |      |   |   |    |              |   |
| Join onlir       | ne mee | eting      |     |   |      |   |   |    |              |   |
| Conference I     | D:     |            |     |   |      |   |   |    |              |   |
|                  |        |            |     |   |      |   |   |    |              |   |

3. In the message field, you should now see "Join online meeting".

| Add a title for the event |   |                  |   |         |          |
|---------------------------|---|------------------|---|---------|----------|
|                           |   |                  |   |         |          |
| Online meeting            |   |                  |   |         | Add room |
| Start                     | • |                  |   |         |          |
| Wed 10/19/2016            | • | 11:30 AM         | - | All day |          |
| End                       |   |                  |   |         |          |
| Wed 10/19/2016            | - | 12:00 PM         | • | Private |          |
| Repeat                    |   | Save to calendar |   |         |          |
| Never                     | • | Calendar         |   |         | •        |
| Reminder                  |   | Show as          |   |         |          |
| 15 minutes                | - | Busy             |   |         | -        |

4. Now fill in the details for your skype event.

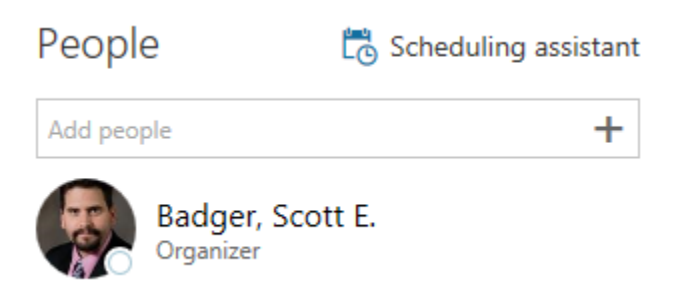

5. Add the users to your skype event. (**Note**: If you have already created a contact list within your Office 365 app, you will be able to add the contact list to the skype event.)

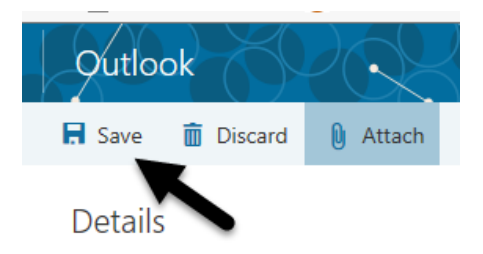

- 6. Click "Save".
- 7. The event has been added to your calendar.